## Step-by-Step Procedures for answering JPLAS Code Writing Problem

- 1. Firstly, please **extract** the compressed Zip file that we gave with name like "OffJPLAS-task ID", "BASIC", "DATASTRUCTURE" and so on.
- Create a new java project with name "OffJPLAS-task ID" (e.g., OffJPLAS-01) in Eclipse.
- 3. **Copy** all of contents from the extracted folder to src of the created java project.
- 4. Then, please open each package in src and you can see that there are two java classes like classname.java and classnameTest.java for each problem. You must only write the appropriate source codes as you like in classname.java to satisfy the test codes written in classnameTest.java. However, you don't need to write the main function [public static void main (String args[]) in the source code. The example processes can be seen in figure 1, figure 2 and figure 3.

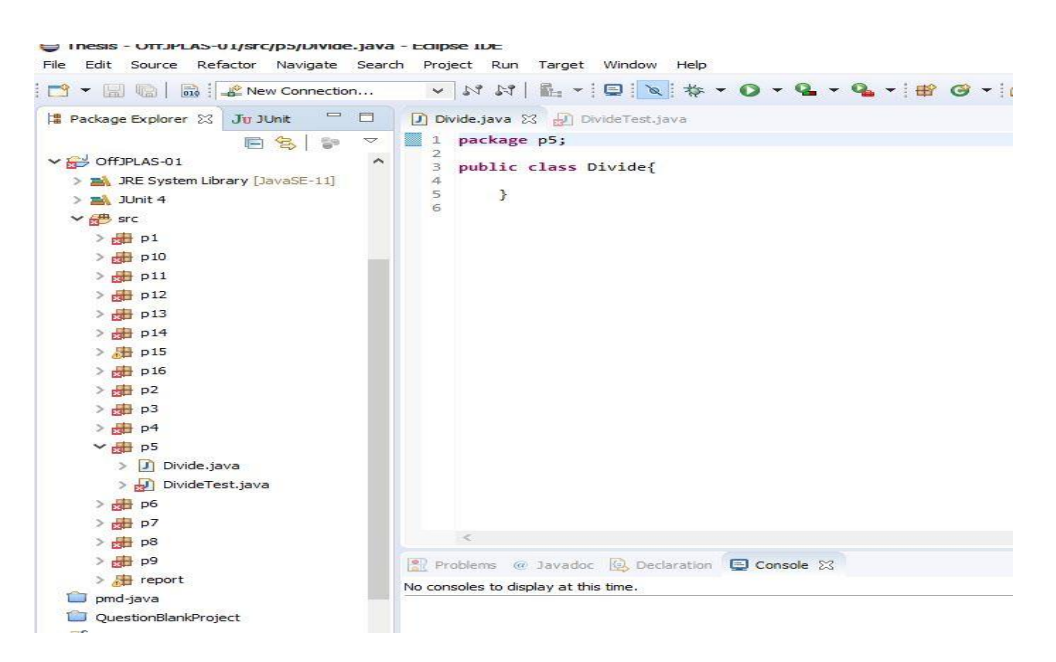

Fig1. Original java class before writing Source code

Thesis - OffJPLAS-01/src/p5/Divide.java - Edipse IDE

| Package Explorer 🖄 Ju Junit                                                                                                    | <ul> <li>▶ 11 11   11 + 1 □ 18</li> <li>▶ 12 + 19</li> <li>▶ 10vide.java 22</li> <li>DivideTest.java</li> </ul>                                                                                      |
|----------------------------------------------------------------------------------------------------|----------------------------------------------------------------------------------------------------|
| 🛱 Package Explorer 🔀 Jtr JUnit 👘 🗖                                                                                                    | 🕐 *Divide.java 🕄 🚽 DivideTest.java                                                                                                    |
|                                                                                                    |                                                                                                    |
| Image: Control in the system Library [JavaSE-11]       > minite A       > minite A       > | <pre>1 package p5; 2 3 public class Divide{ 4 static int res; 5 static int devide(int n1,int n2) 6 { 7 if(n2&gt;0) 8 { res=(int)(n1/n2); 9 return res; 10 } 11 12 return -999; 13 14 } 15 } 16</pre> |
| <ul> <li>&gt;</li></ul>                                                                                                    | Problems @ Javadoc Declaration Console S3 No consoles to display at this time.                                                                                                    |

## Fig2. Modified java class after writing Source code

| File Edit Source Refactor Navigate Search | h Project | Run Target Window Help                                                  |
|-------------------------------------------|-----------|-------------------------------------------------------------------------|
| 📸 🔻 🗐 🔞 🔤 🔹 New Connection                | v 5       | * 14   🛍 +   🗉 😿 💠 • O + 🎴 - 隆 -   📽 🞯 -   😂 😂                          |
| 😫 Package Explorer 🖾 🚽 🖉 JUnit 🛛 🗖        | Divide    | .java 😥 *DivideTest.java 😒                                              |
| 🖻 😫   🗊 🗢                                 | 9 pt      | blic class DivideTest {                                                 |
| ✓ ₩ OffJPLAS-01                           | 11        | * 'É¢%`-+, Ìf` fFfbfN                                                   |
| > 🛋 JRE System Library [JavaSE-11]        | 12        | */                                                                      |
| > 🛋 JUnit 4                               | 130       | @Test                                                                   |
| × ∰ src                                   | 14        | <pre>public void testi() {     int actual = Divide devide(10.5); </pre> |
| N                                         | 16        | Assert.assertEquals(10/5, actual);                                      |
|                                           | 17        | }                                                                       |
| > 010                                     | 180       | /**<br>* Ž 112 a ž 111                                                  |
| > 🔂 p11                                   | 19        | * > <sub>33</sub> ,e*Ø,e,c,c*e*+<br>*/                                  |
| > 🔐 p12                                   | 210       | @Test                                                                   |
| > 🚰 p13                                   | 22        | public void test2() {                                                   |
| > 💼 p14                                   | 23        | <pre>int actual = Divide.devide(10,3);</pre>                            |
| > 📇 p15                                   | 25        | Assert.assertEquals(3, actual);                                         |
| > # p16                                   | 260       | /**                                                                     |
| ×                                         | 27        | * <i>f</i> [ <i>f</i> *,Å,ÌŠ,,,èŽZ                                      |
|                                           | 28        | */                                                                      |
| > p3                                      | 290       | /**<br>* f[m Å ÌŠ àŽ7                                                   |
| > 🔂 p4                                    | 31        | */                                                                      |
| ₩ p5                                      | 32        |                                                                         |
| > 🚺 Divide.java                           | 33Θ       | @Test                                                                   |
| > 🕖 DivideTest.java                       | 34        | <pre>public void test3() {     int actual = Divide devide(10.0);</pre>  |
| > 🖶 p6                                    | 0,36      | Assert.assertEquals(-999, actual);                                      |
| > 进 p7                                    | 37        | }                                                                       |
| 170 ET-1                                  | 20        |                                                                         |

Fig3. Teacher-defined Java class for Test code

5. After this, to solve this code writing problems, you must import JUnit Library. To import the JUnit, right-click on the [Off JPLAS-task ID] and click[Build Path] => [Add Libraries] => [JUnit4] => Finish. The example can be seen in figure 4.

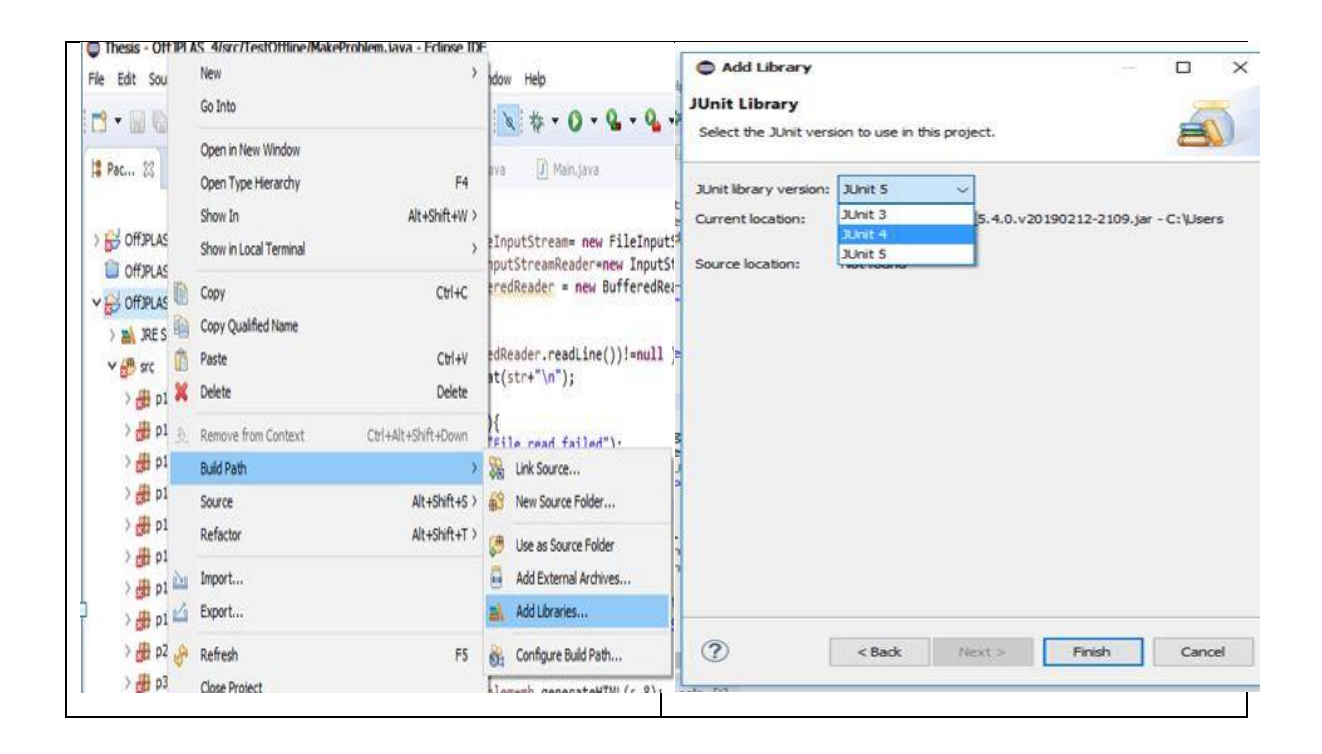

## Fig.4 Importing JUnit Library

6. Then, students can check by themselves whether or not the source codes satisfy the test codes by right-click on the classnameTest.java and then go to [Run as] => [ JUnit Test]. JUnit will show your test result in eclipse IDE. "Green bar" means your source code is correct and "Brown bar" means your code includes failure or error. You can find errors in failure trace. This processes can be seen in figure 5 and figure 6.

| Thesis - Off JPL                    |     | New                               | >                   | 1                                             |
|-------------------------------------|-----|-----------------------------------|---------------------|-----------------------------------------------|
|                                     |     | Open<br>Open With                 | F3                  | ₩ • 0 • <b>%</b> • <b>%</b> •   # G •   # Ø Ø |
| 12 Package Explorer                 |     | Open Type Hierarchy               | F4                  | d×8                                           |
| V ES OFFICAS-01                     |     | Show In<br>Show in Local Terminal | Alt+Shift+W >       |                                               |
| > mil. JRE System<br>> mil. Junit 4 | 10  | Copy<br>Copy Qualified Name       | Ctri+C              | e(int n1,int n2)                              |
| > 🔂 p1                              | ×   | Paste<br>Delete                   | Ctrl+V<br>Delete    | )(n1/n2);<br>=;;                              |
| > # p11                             | .80 | Remove from Context               | Ctrl+Alt+Shift+Down | 1                                             |
| > 🔂 p12                             |     | Source                            | Alt+Shift+S >       |                                               |
| > 🔠 p14                             |     | Refactor                          | Alt+Shift+T >       |                                               |
| > # p15                             | 5.8 | Export                            |                     |                                               |
| > # p3                              |     | References<br>Declarations        | >                   |                                               |
| > in ps                             | s   | Refresh<br>Assign Working Sets    | FS                  | 1                                             |
| > 10 Divis                          | 9   | Coverage As                       | >                   |                                               |
| > 进 p7                              | 0   | Run As                            | >                   | Jig 1 JUnit Test Alt+Shift+X, T               |
| 8q 🚓 <                              | 粋   | Debug As                          | *                   | Run Configurations                            |
| > 👘 p9<br>> 🕀 report                |     | Restore from Local History        | 3                   | Saration Console 23                           |
| i pmd-java                          |     | Team                              | 3                   |                                               |
| QuestionElank                       |     | Compare with                      | 2                   |                                               |
| <                                   |     | Validate                          |                     |                                               |
| p5.DivideTest.java - C              |     | Properties                        | Alt+Enter           |                                               |

Fig.5 Testing with JUnit

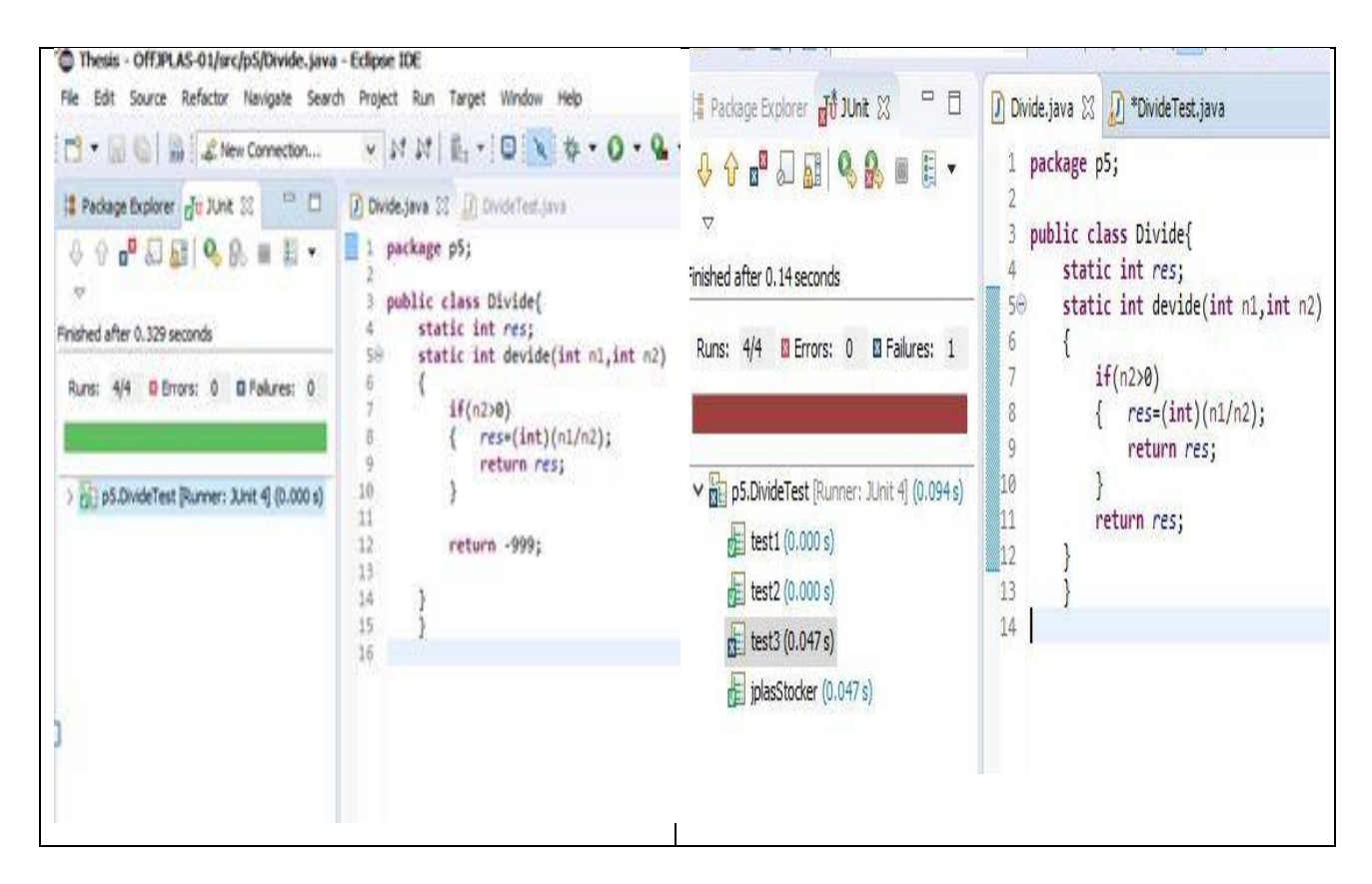

Fig.6 Comparing Testing Results from JUnit

- 7. Students **can repeat** the verification of test code with JUnit every time they modify the source code, until the test is successful.
- 8. After solving all of problems from each package, to leave a test log ,please right-click on this current java project and go to "Export" => "Ant Buildfiles" >> "Next" >> select the project folder OffJPLAS-task ID (e.g., OffJPLAS-01) and click Finish. This can be seen in figure 7 and figure 8.

| File Edit So                                                     | New                                                                                                   | > Indow Help                                                                                   | Export –                                                 |
|------------------------------------------------------------------|----------------------------------------------------------------------------------------------------|------------------------------------------------------------------------------------------------|----------------------------------------------------------|
|                                                                  | Go Into                                                                                               |                                                                                                | Select                                                   |
| Package Dx                                                       | Open in New Window<br>Open Type Hierarchy<br>Show In Alt+Shit                                         | F4<br>ft+W><br>ft+W>                                                                           | Generates Ant Buildfiles for Eclipse Java projects.      |
| > 20 XH<br>> 20 XH<br>> 20 XH<br>> 20 XH<br>> 20 XH<br>> 20 XH   | Copy CC<br>Copy Qualified Name<br>Paste C                                                             | bi+C<br>test1() {<br>al = Divide.devic<br>ssertEquals(10/5,                                    | Select an export wizard:                                 |
| ¥3冊(<br>49日<br>3冊(<br>3冊(<br>3冊(<br>3冊(                          | Delete D<br>Riemove from Context Coti+Alt+Shift+E<br>Build Path<br>Source Alt+Shi<br>Refactor Alt+Shi | wete<br>Down<br>test2() {<br>al = Divide.devic<br>eft+T><br>csentEquals(3, a)                  | ↓ Archive File ↓ File System ↓ Preferences > >> >> C/C++ |
| · 문·<br>· 문·<br>· 문·                                             | Import<br>Export                                                                                      | ",ėžz                                                                                          | > 🎦 Install                                              |
| 令 3 晤 (<br>3 晤 (<br>3 晤 (<br>3 晤 (                               | Refresh<br>Close Project<br>Close Unrelated Projects<br>Assign Working Sets                           | F5 wyłżz                                                                                       | > 😕 Run/Debug<br>> 🔁 System Management<br>> 🔁 Tasks      |
| ) ## c<br>) ## c<br>) ## c<br>) ## c<br>) ## c<br>) #<br>pmd-ja. | Coverage As<br>Run As<br>Debug As<br>Profile As<br>Restore from Local History                         | <pre>&gt; a1 = Divide.devic<br/>scartEquals(+999,<br/>&gt;<br/>&gt;<br/>&gt; Declaration</pre> | > 👝 теат<br>Х 👝 ума                                      |
| Test<br>Test2C<br>Fest2C<br>Fest2C<br>Fest2C                     | Team<br>Compare With<br>Configure<br>Validate                                                         | Ling C: Program Hies Li                                                                        | (?) <back next=""> Finish Cancel</back>                  |
| HTPLAS-01                                                        | Properties Alt+6                                                                                      | Enter                                                                                          |                                                          |

Fig.7 Steps for Generating Build file

| enerate Ant Buildf                                 | iles                                                    | the          |
|----------------------------------------------------|---------------------------------------------------------|--------------|
| Generates Ant buildfiles                           | -16-                                                    |              |
| Select the projects to us                          | e to generate the Ant buildfiles:                       |              |
|                                                    | Problem                                                 | Select All   |
|                                                    | S1                                                      | Decelect All |
| C COFFJPAS-PHD-3                                   |                                                         | Deselect All |
| C COFFJPLAS_4                                      |                                                         |              |
| Thesis                                             |                                                         |              |
| 🔲 😂 java-zip-starter                               | -project-master                                         |              |
| C COFFJPLAS-01                                     |                                                         |              |
| ☐ Check projects for Ar ☐ Create target to com     | nt compatibility<br>pile project using Eclipse compiler |              |
| Name for Ant buildfile:                            | build.xml                                               |              |
| Name for Ant buildfile:                            | build.xml                                               |              |
| Name for Ant buildfile:<br>JUnit output directory: | build.xml<br>junit                                      |              |

Fig.8 Last Step for Generating Build file

9. Also, **create a folder** named "junit" by yourself under "OffJPLAS-task ID" as shown in following figure 9.

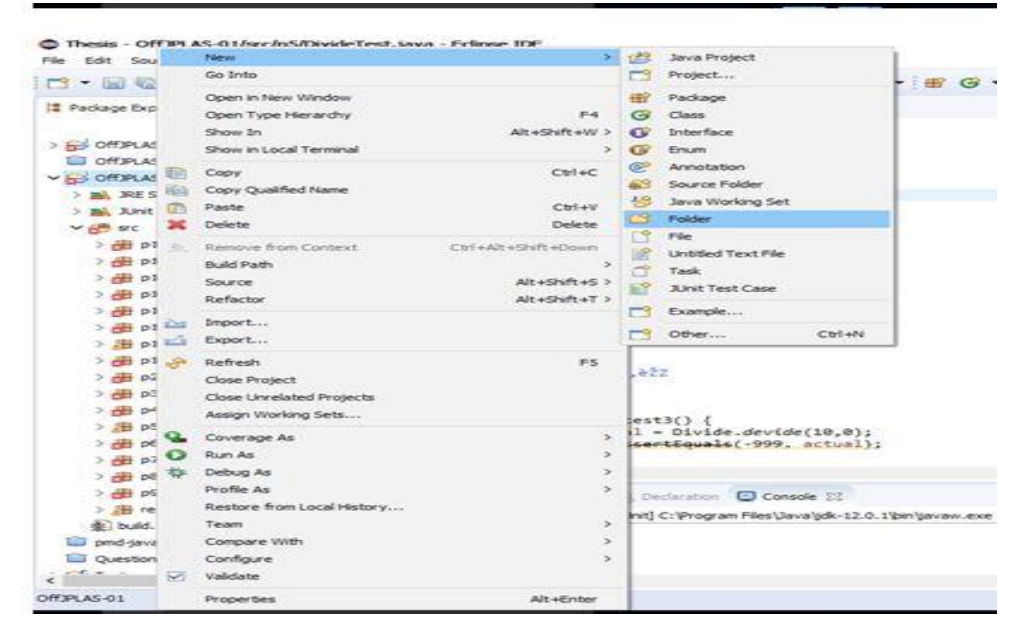

Fig.9 Folder Creation

- 10. Then, select the resulted "build.xml" under the project and right-click on "build.xml" => "Run as" => "2. Ant build". In the "Edit configuration and launch" box, select three types of targets such as "build [default]", "all test classes to execute (e.g., DivideTest, , MaxItemTest,...)", and "junit report". Then, click "apply" and "run". The XML file of the test result of each problem will be outputted to the "junit" folder.
- 11. After that, you will see the "**BUILD SUCCESSFUL**" information in the console as in the following figure 10.

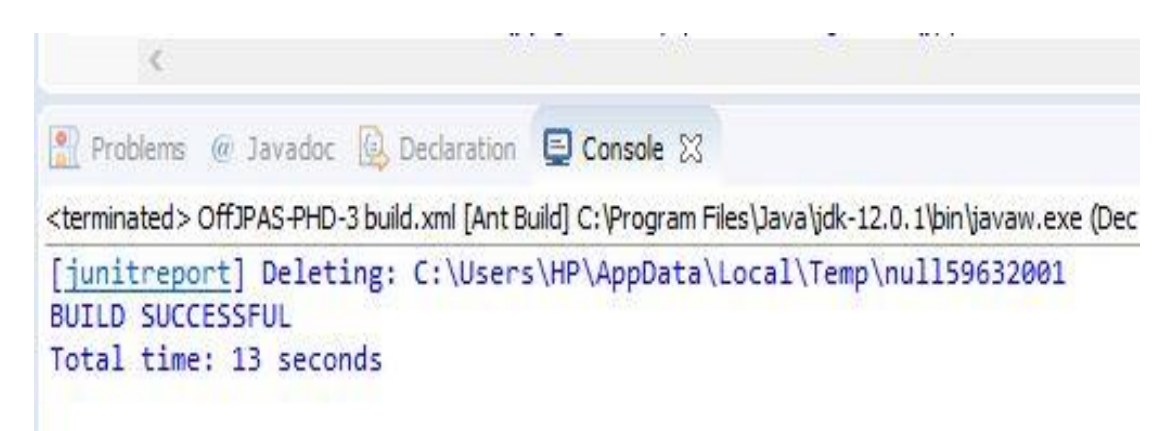

Fig.10 Generation of XML file of the test result of each problem

\* Correspondence when it becomes BUILD FAILED, add tool.jar

[Window] - [Preference] - [Ant] - [Runtime] - [Global Entries] [Add External JARs] - [C:\Program Files\Java\jdk-\*\*\*\*\lib\tool.jar]

12. Then, select report.java in the report folder under src and run it. When you execute "report.java" of the assignment project, enter the student number (8 digits) in the submission input window and click the "OK" button (see in figure 11).

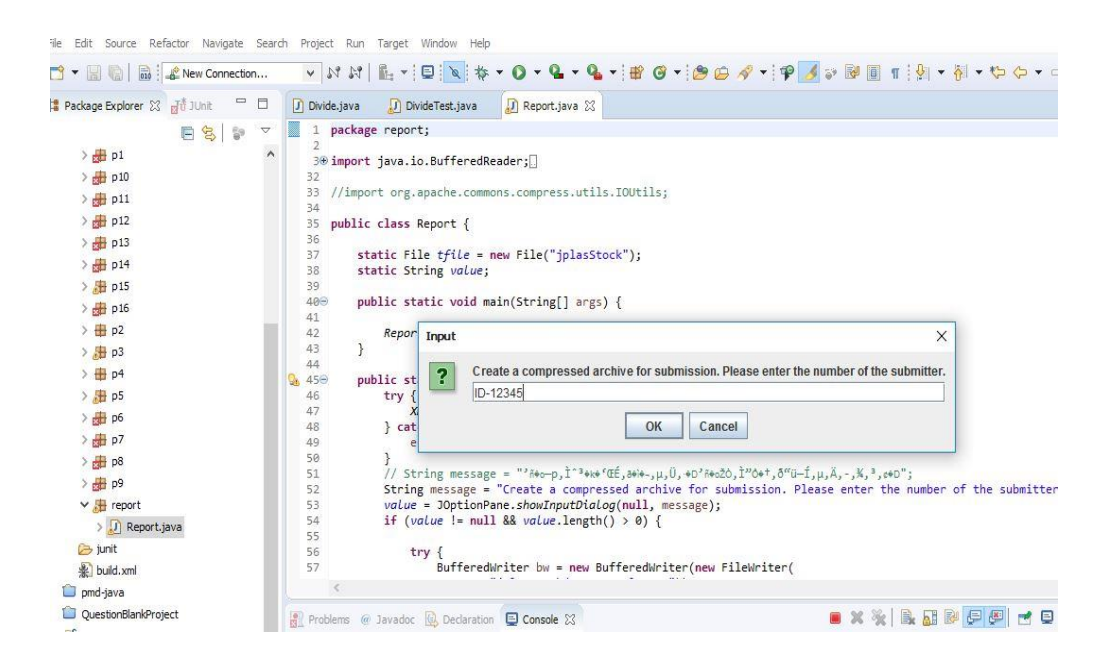

Fig.11 Submission Input Window

13. Then, the "Save" screen will be displayed. Enter the student number again, press the "Save" button and then the answer data is saved as the Zip folder "xxxxxxx.zip" in your computer (see in figure 12).

| Save In: 😂                                   | _ocal Disk (D:)         | - A |  |
|----------------------------------------------|-------------------------|-----|--|
| C_offline_                                   | /alue_trace_Revise9.zip |     |  |
| PPLASEx                                      | cels.zip                |     |  |
| PPLAS Re                                     | sults.zip               |     |  |
|                                              |                         |     |  |
|                                              |                         |     |  |
|                                              |                         |     |  |
|                                              | ID-12345                |     |  |
| File <u>N</u> ame:                           |                         |     |  |
| File <u>N</u> ame:<br>Files of <u>T</u> ype: | zip                     |     |  |
| ile <u>N</u> ame:<br>iles of <u>T</u> ype:   | zip                     |     |  |

Fig.12 Save Window

14. Submit the answer file "xxxxxxx.zip" to the teacher using a USB memory or email. Finally, you have successfully solved code writing problems.